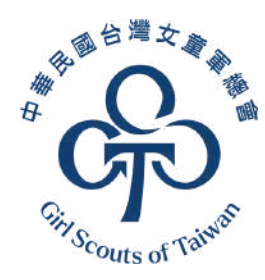

# 女童軍三項 登記管理系統

https://www.gstaiwan.org.tw

#### 旭黑富源資訊有限公司 - 2024.06

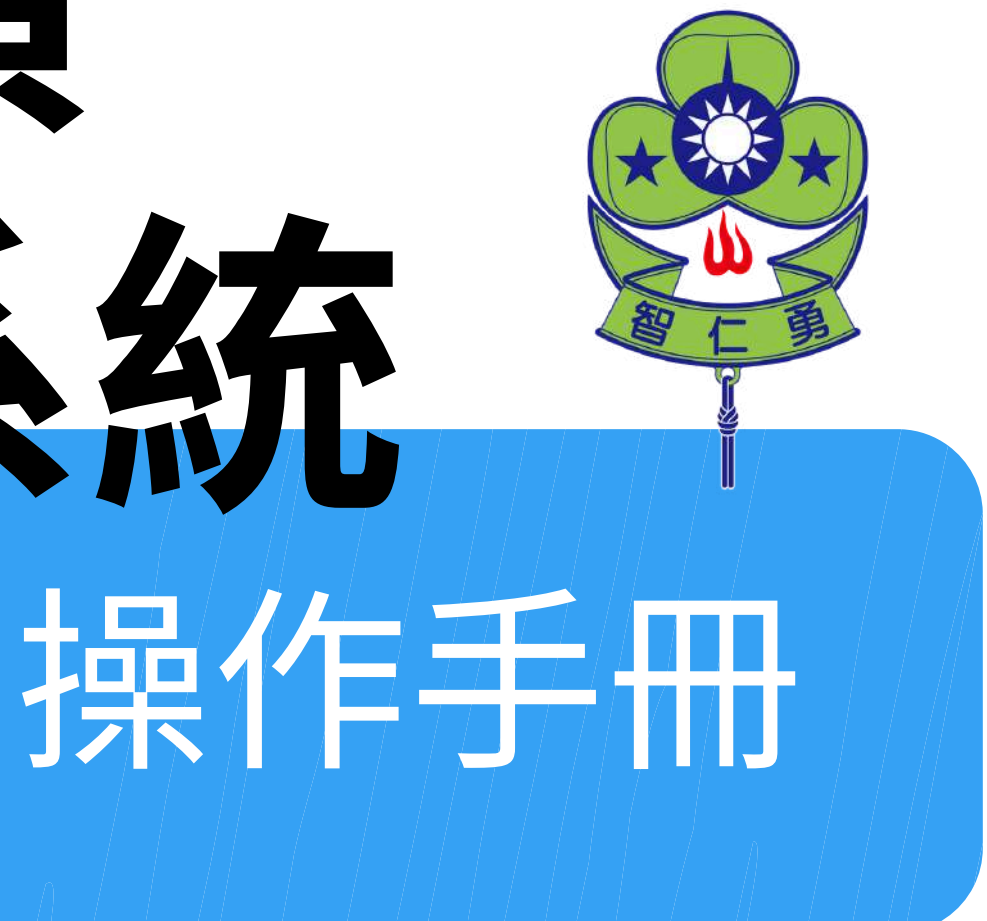

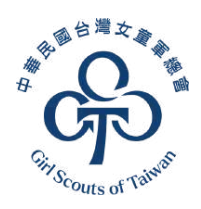

### 目錄 Content 註:目前僅開放以下功能

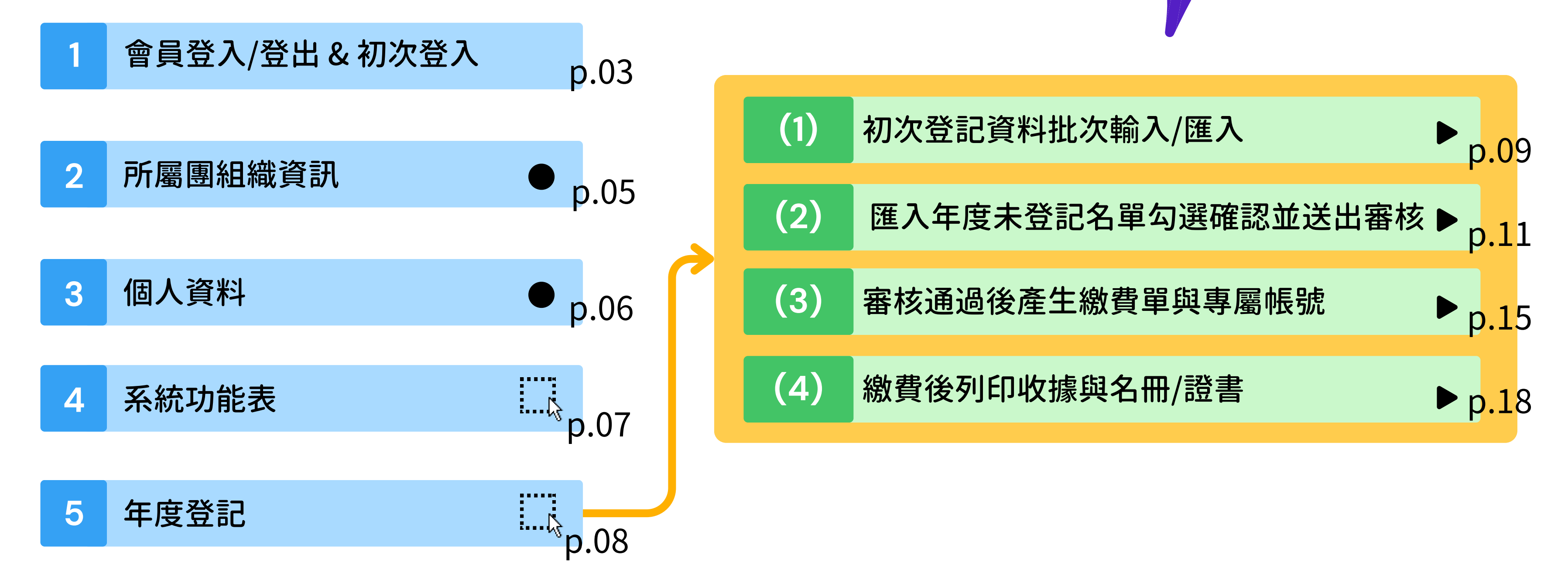

如有系統操作問題歡迎來信本會資訊組 information@gstaiwan.org 我們將儘速回覆,謝謝!

### 1. 會員登入/登出

操作步驟:

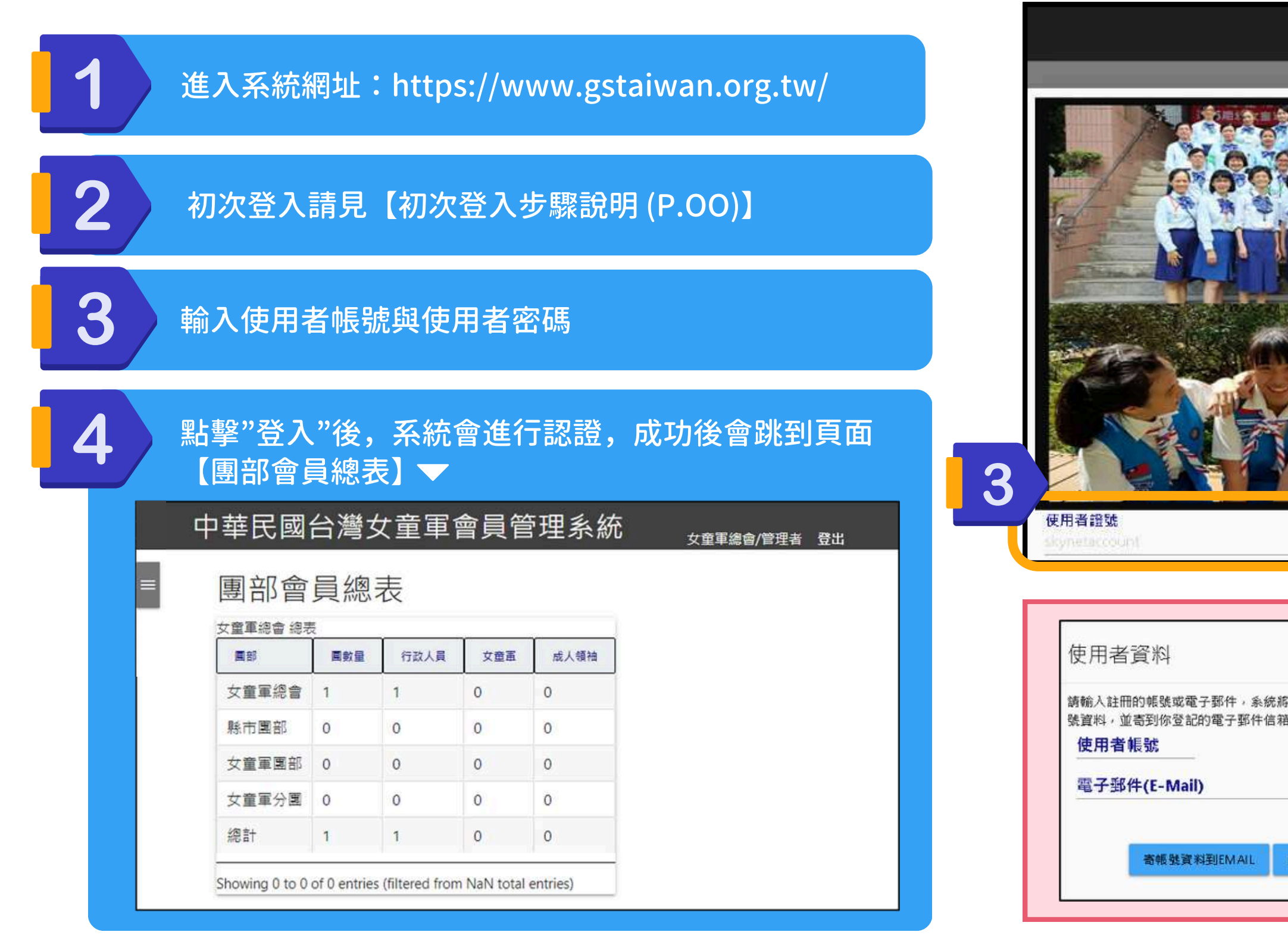

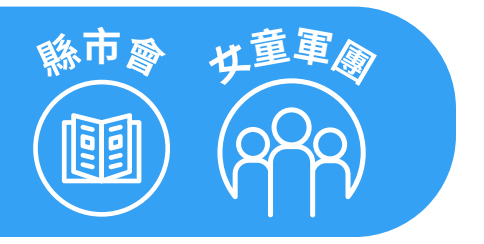

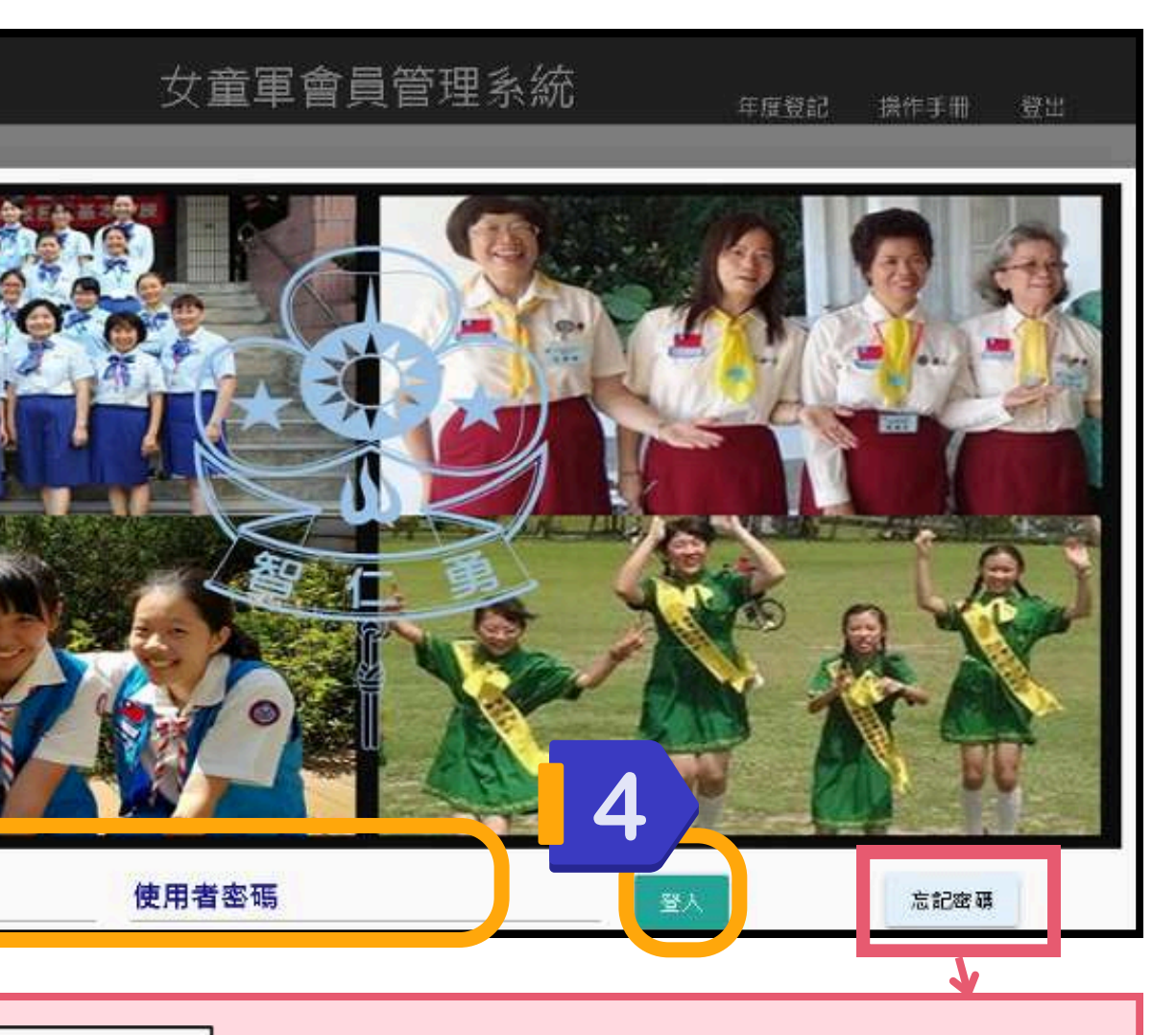

登入頁面 ▼

|               | 忘記密碼怎麼辦呢?                                                          |
|---------------|--------------------------------------------------------------------|
| 會為你找到你的帳<br>• | 請點選【忘記密碼】後,根據提示輸入相關資料,系統將<br>會找到你的帳號,並寄通知到你登記的電子郵件信箱。              |
| 回登入書面         | *如需查詢或變更登記的Email信箱,請來信本會資訊組<br>information@gstaiwan.org 並副件給所屬的縣市會 |

### 【初次登入】步驟說明

• 由於帳號安全相關問題, 第一次取得密碼需透過「忘記密碼」 操作步驟:

進入系統網址:https://www.gstaiwan.org.tw/

請依照以下團務組織的代碼格式找到貴團的「使用者帳號」。

#### 【團務組織的代碼格式】

- 團次固定3碼,不足3碼則補0,不可以修改。
- 編碼規則為 縣市碼(如下圖)+3碼團次+1碼為預留+2碼 為西元年後二碼,如A001022。
- 新增團組織時自動建立一筆該團管理帳號,可於行政人 員介面管理。

| 縣 | 市 | 碼 |  |
|---|---|---|--|
|---|---|---|--|

| 1    | 4   |     |     |     |     |     |
|------|-----|-----|-----|-----|-----|-----|
| 代碼   | A   | В   | С   | D   | Е   | F   |
| 行政區域 | 臺北市 | 臺中市 | 基隆市 | 臺南市 | 高雄市 | 新北市 |
| 代碼   | G   | Н   | I   | J   | K   | M   |
| 行政區域 | 宜蘭縣 | 桃園市 | 嘉義市 | 新竹縣 | 苗栗縣 | 南投縣 |
| 代碼   | N   | 0   | Ρ   | Q   | Т   | U   |
| 行政區域 | 彰化縣 | 新竹市 | 雲林縣 | 嘉義縣 | 屏東縣 | 花蓮縣 |
| 代碼   | V   | W   | Х   | Z   |     |     |
| 行政區域 | 臺東縣 | 金門縣 | 澎湖縣 | 連江縣 |     |     |

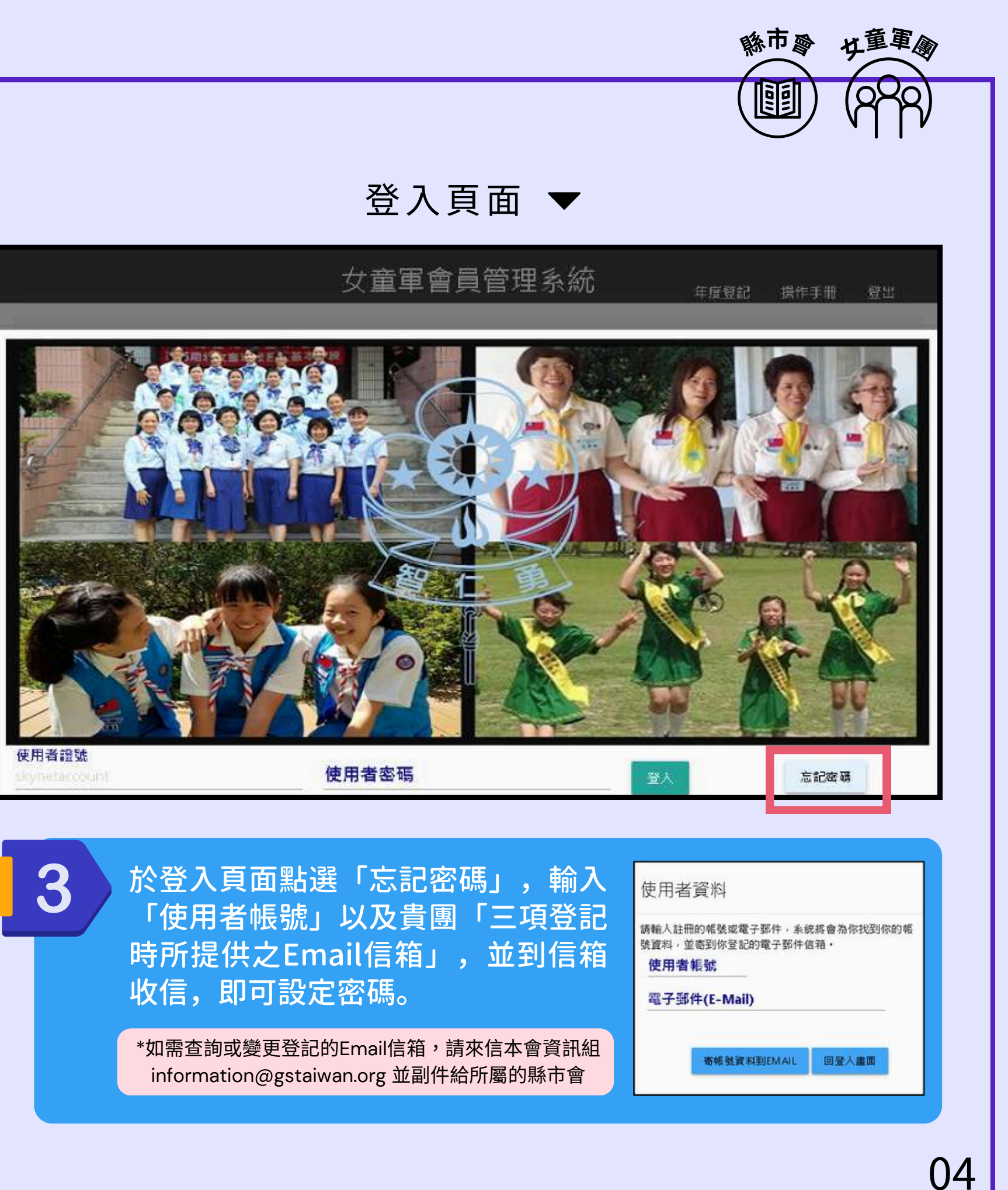

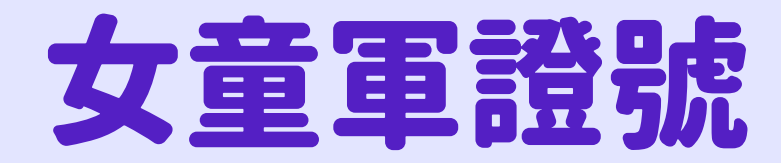

### F123024109 縣市代 系統 專 碼 類 團次 別 初次登記年 碼 O複式 1小小 2幼女 3女童 4蘭姐 5資深 6蕙質

(預設為O,僅重號時使用)

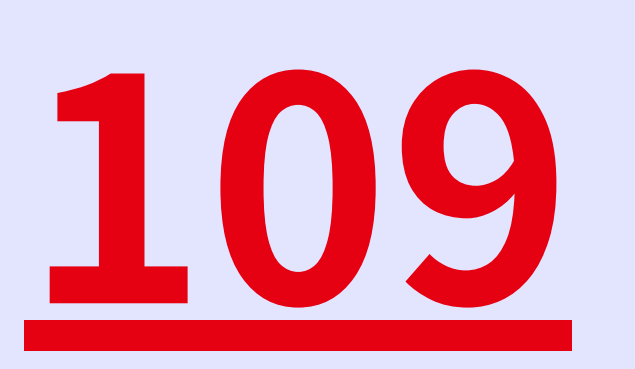

登記序號

000-099管理者 101-899女童軍 901-999成人領袖 縣市會 女童軍國

RAR

### 2. 所屬團組織資料

• 您可以從所屬團組織資料檢視與編輯貴團資料

|               | ▶ 中華民國台灣女童軍 ▲ 局答理系统            |                    |    | 女重         | 軍會員            | 員管理              | 系統         | 測試團/測試 |
|---------------|--------------------------------|--------------------|----|------------|----------------|------------------|------------|--------|
| (***)<br>(**) | 留 貝 目 埋 糸 流<br><sub>年度登記</sub> | ■ 所屬               | 團組 | 織資         | 訊              |                  |            |        |
|               | 条統功能表                          | 一<br>代碼<br>A888024 |    |            | 團部區域<br>台北市    |                  | 團次<br>8880 |        |
| )             | 所屬團組織資訊                        | 狀態<br>新北市          |    |            | √ 是否啟)         | ₽                | -          |        |
|               | 個人資料                           | 團名稱<br>測試團         |    |            |                |                  |            |        |
| i             | 會員團務作業                         | 主辦單位               | 3填 |            |                | 成團日期<br>2024/04/ | 24         | •      |
|               | 成人領袖會員管理                       | 聯絡人<br>測試團         |    |            | 電話<br>02123546 |                  | 電話2        |        |
|               | 女童軍會員管理                        | 縣市<br>台北市<br>備註    | ¥  | 鄉鎮區<br>中正區 | •              | 地址<br>1245       |            |        |
|               | 登記繳費作業                         | 7                  |    |            |                |                  |            |        |
|               | 年度會員登記                         |                    |    |            |                |                  |            |        |
|               | 國務組織管理作業                       |                    |    |            |                |                  |            |        |
|               | 管理者帳號管理                        |                    |    |            |                |                  |            |        |
|               | 團部會員總表                         |                    |    |            |                |                  |            |        |
|               | 活動與訓練登錄                        |                    |    |            |                |                  |            |        |

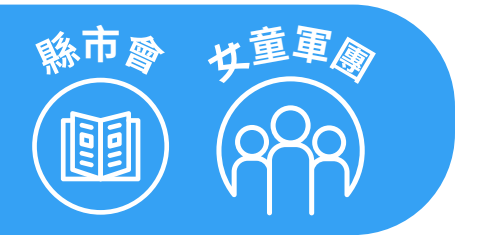

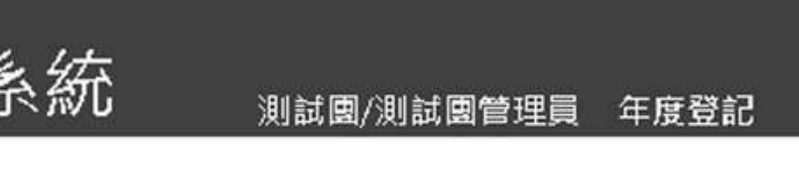

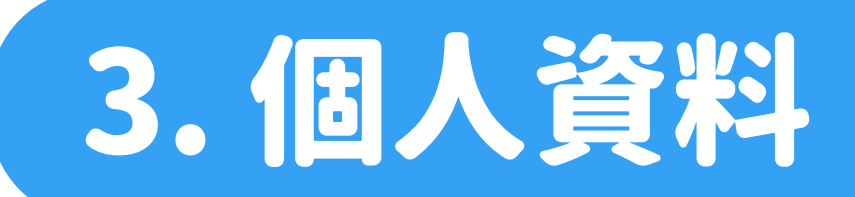

#### • 您可以從所屬團組織資料檢視與編輯個人資料。請注意【電子郵件信箱】務必為管理人員之正確信箱,以免訊息遺漏。

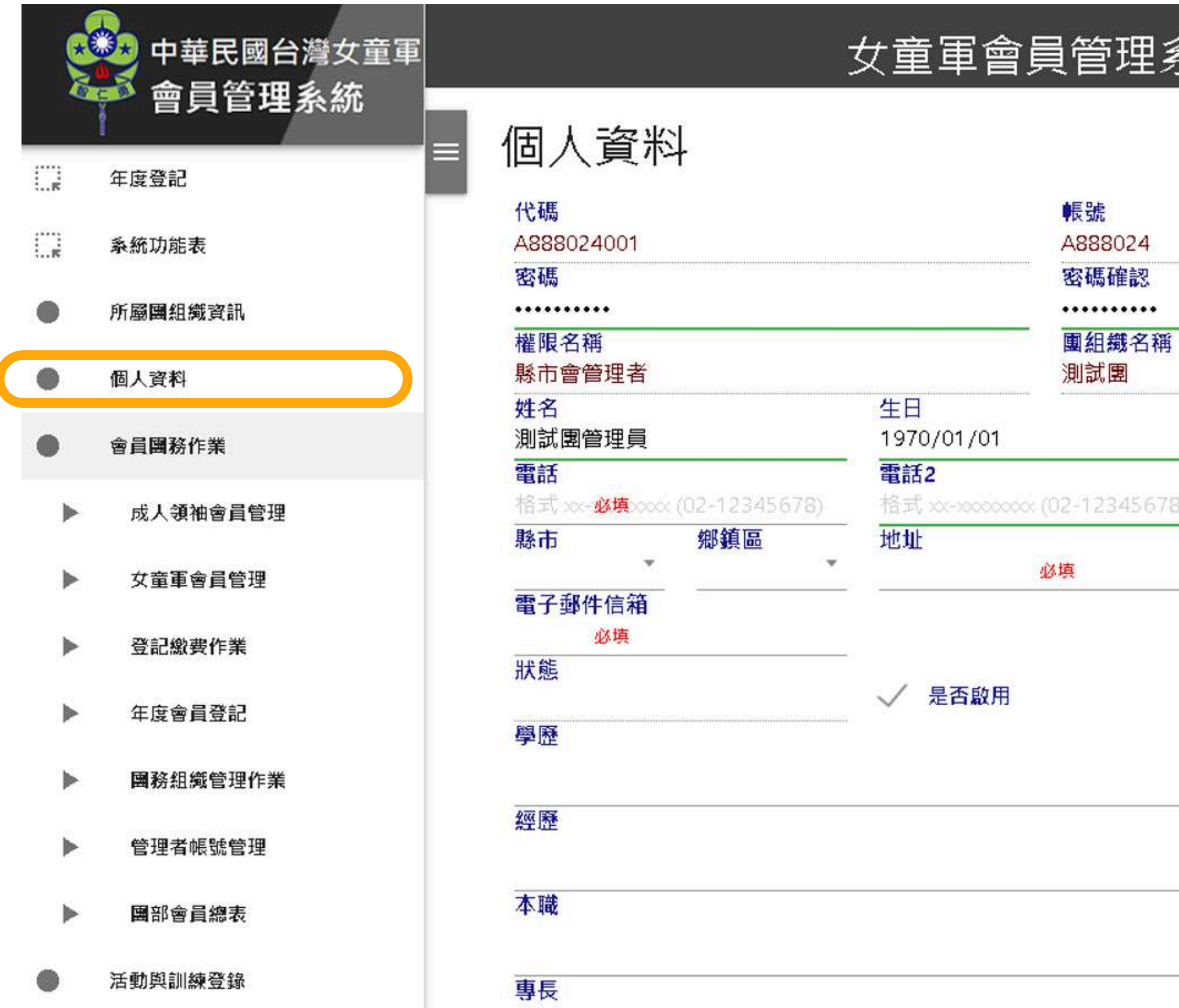

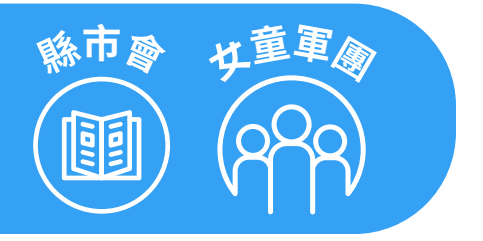

| [系約  | 充               | 則試團/測試[   | 團管理員 | 年度登記 | ł |
|------|-----------------|-----------|------|------|---|
|      |                 |           |      |      |   |
|      |                 |           |      |      |   |
|      |                 |           |      |      |   |
|      |                 |           |      |      |   |
| 稱    |                 |           |      |      |   |
| -    |                 |           |      |      |   |
|      | 手機              |           |      |      |   |
| 578) | 格式 xxx 必填xxxx ( | 0922-1234 | 56)  |      |   |
|      |                 |           |      |      |   |
|      |                 |           |      |      |   |
|      |                 |           |      |      |   |

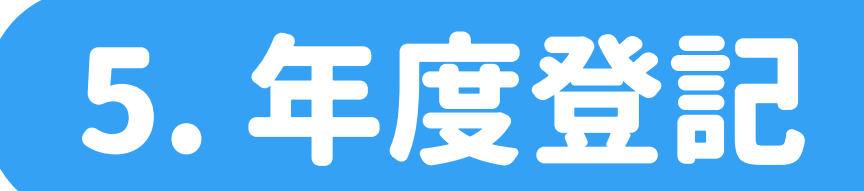

• 進行年度三項登記作業時,可藉由系統選單中的「年度登記」進到年度登記頁面,依序點擊流程步驟按鈕進行登記

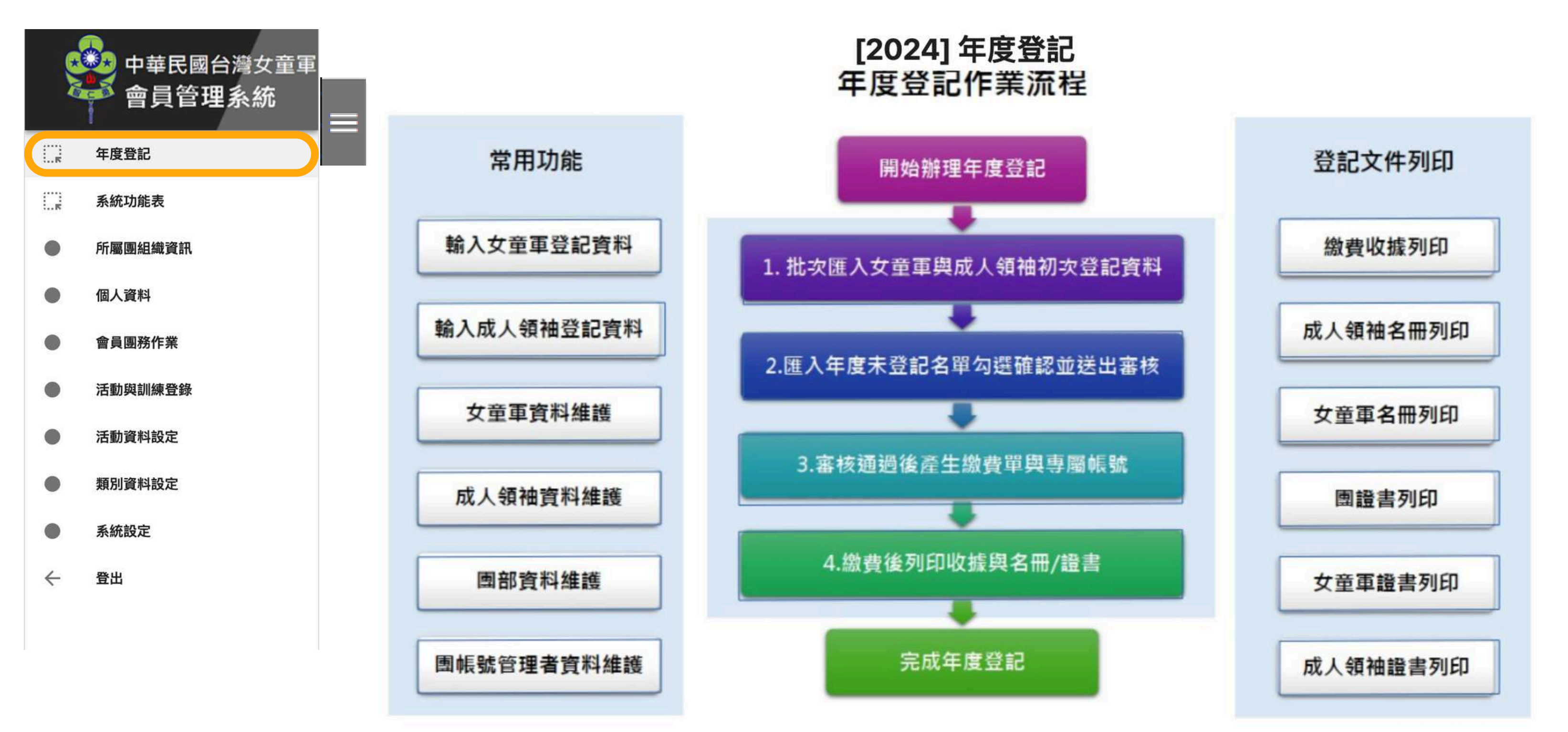

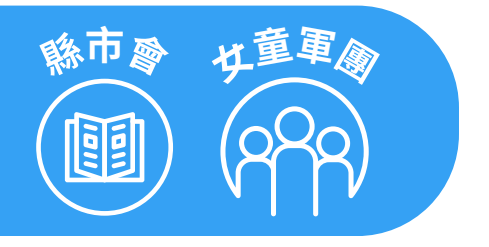

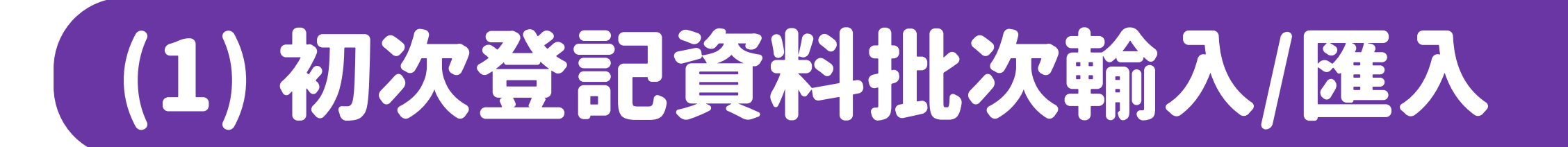

• 接下來將說明【資料匯入與匯出】,成人領袖與各級女童軍登記資料的輸入/匯入方式相同。

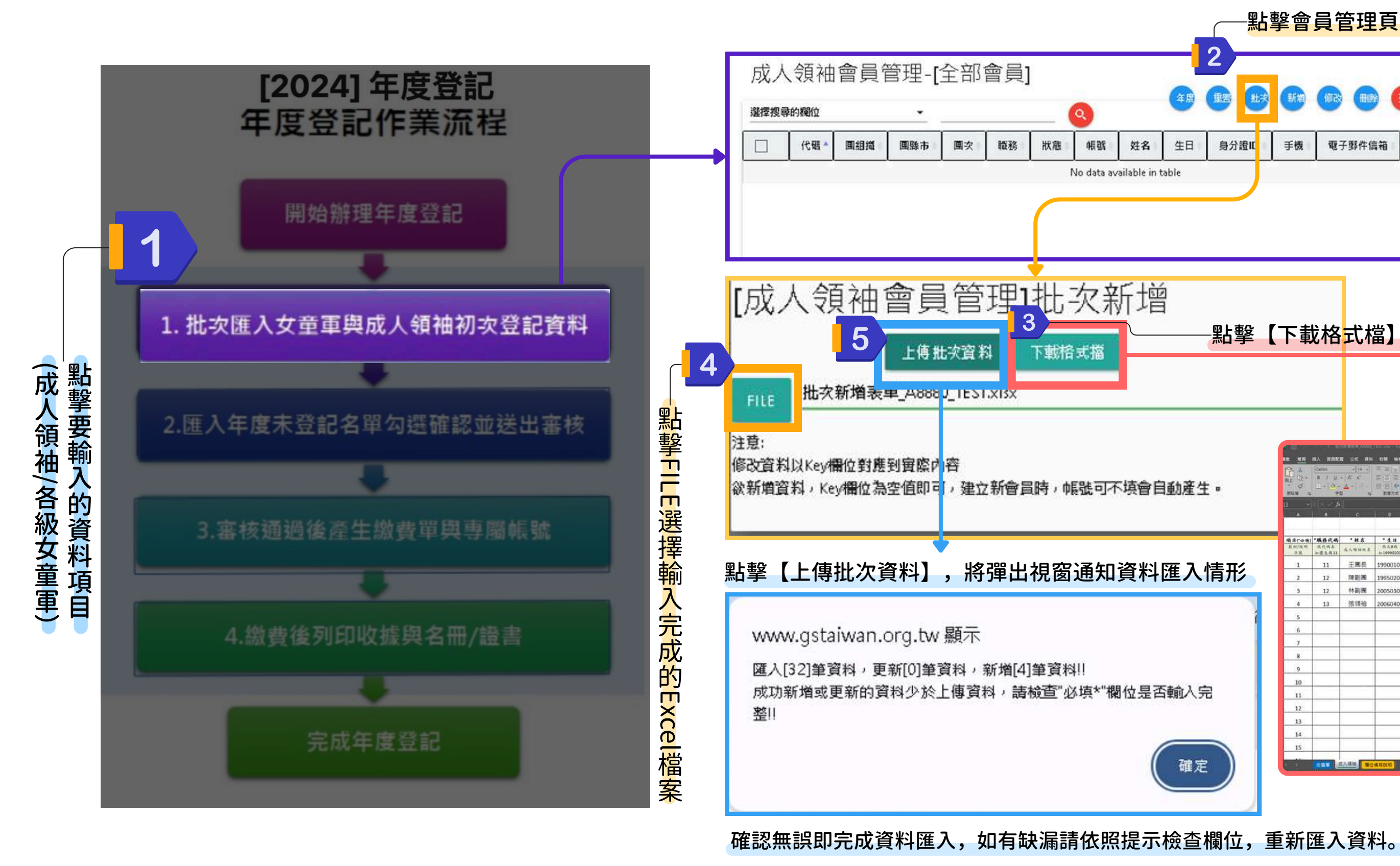

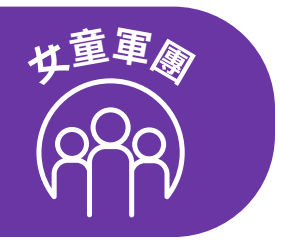

10

#### 點擊會員管理頁面右上方的【批次】按鈕,打開批次新增視窗 電子郵件信箱 手機 備註 繳費紀錄 影擊【下載格式檔】下載批次新增登記表,按照表內欄位項目輸入資料 输入 副胞胞囊 公式 滚转 经糖 脉液 潮遊魚 致明 | (大平 -) | 引 引 認知なたみのなー | 引 引 認知ななたみのなー 10 M.K.-成人领袖登記資料表(批次新增) 6 M) \* M & \* 4 H Email信 箱 陳副團 19950202 A223567890 F 林副團 20050303 A123456789 M 0912567890 德领袖 14 文量李 20110202

#### 輸入完成後的資料將顯示在會員管理頁面供檢視與查詢。確認無誤後,可回到年度登記選單進入下個步驟。

|   | 中華民國台灣女童軍                 |   |           |            |     |      |      |       | 3  | 女童軍會       | 員管  | 理系統        |            |    |                          | 測試團, | /測試團管理員 |
|---|---------------------------|---|-----------|------------|-----|------|------|-------|----|------------|-----|------------|------------|----|--------------------------|------|---------|
|   | 管貝官埋系統<br><sub>年度登記</sub> | Ξ | 成人        | 、領袖會       | 員管理 | 運-[全 | 部會   | 員]    |    |            |     |            |            |    |                          |      |         |
|   | 条统功能表                     |   | 選擇搜尋      | 動欄位        |     | •    |      |       |    | Q          |     |            | 年度 重罟      | 世次 | 新增修改删除                   | 即證書  |         |
| • | 所屬團組織資訊                   |   |           | 代碼 🔺       | 團組織 | 團縣市  | 團次   | 職務    | 狀態 | 帳號         | 姓名  | 生日 🕴       | 身分證ID      | 手機 | 電子郵件信箱                   | 備註   | 繳費紀錄    |
| • | 個人資料                      |   |           | A888024901 | 測試團 | 台北市  | 8880 | 團長    |    | A888024901 | 王園長 | 1990-01-01 | A223123456 |    | wang@gstaiwan.org        |      | 1       |
| • | 會員團務作業                    |   |           | A888024902 | 測試團 | 台北市  | 8880 | 顧問    |    | A888024902 | 陳副團 | 1995-02-02 | A223567890 |    | chenft@gstaiwan.org      |      | 1       |
| ► | 成人領袖會員管理                  |   |           | A888024903 | 測試團 | 台北市  | 8880 | 顧問    |    | A888024903 | 林副團 | 2005-03-03 | A123456789 |    | linft@gstaiwan.org       |      | 1       |
| ► | 女童軍會員管理                   |   |           | A888024904 | 測試團 | 台北市  | 8880 | 見習副團長 |    | A888024904 | 張領袖 | 2006-04-04 | F223987654 |    | changleader@gstaiwan.org |      | 1       |
| ► | 登記總費作業                    |   |           |            |     |      |      |       |    |            |     |            |            |    |                          |      | _       |
| • | 年度會員登記                    |   |           |            |     |      |      |       |    |            |     |            |            |    |                          |      |         |
| ► | 團務組織管理作業                  |   |           |            |     |      |      |       |    |            |     |            |            |    |                          |      |         |
| ► | 管理者帳號管理                   |   |           |            |     |      |      |       |    |            |     |            |            |    |                          |      |         |
| ► | 團部會員總表                    |   |           |            |     |      |      |       |    |            |     |            |            |    |                          |      |         |
| • | 活動與訓練登錄                   |   |           |            |     |      |      |       |    |            |     |            |            |    |                          |      |         |
| • | 活動資料設定                    |   | 1 - 4 / 4 |            |     |      |      |       |    |            |     |            |            |    | < <-                     | 1    | >> >    |
| • | 類別資料設定                    |   |           |            |     |      |      |       |    |            |     |            |            |    |                          |      |         |

← 登出

中童軍國 S

測試團/測試團管理員 年度登記 操作手册 登出

# (2) 匯入年度未登記名單勾選確認並送出審核

• 匯入完女童軍與成人領袖初次登記的資料後,請點擊第二步驟【2. 匯入年度未登記名單勾選確認並送出審核】

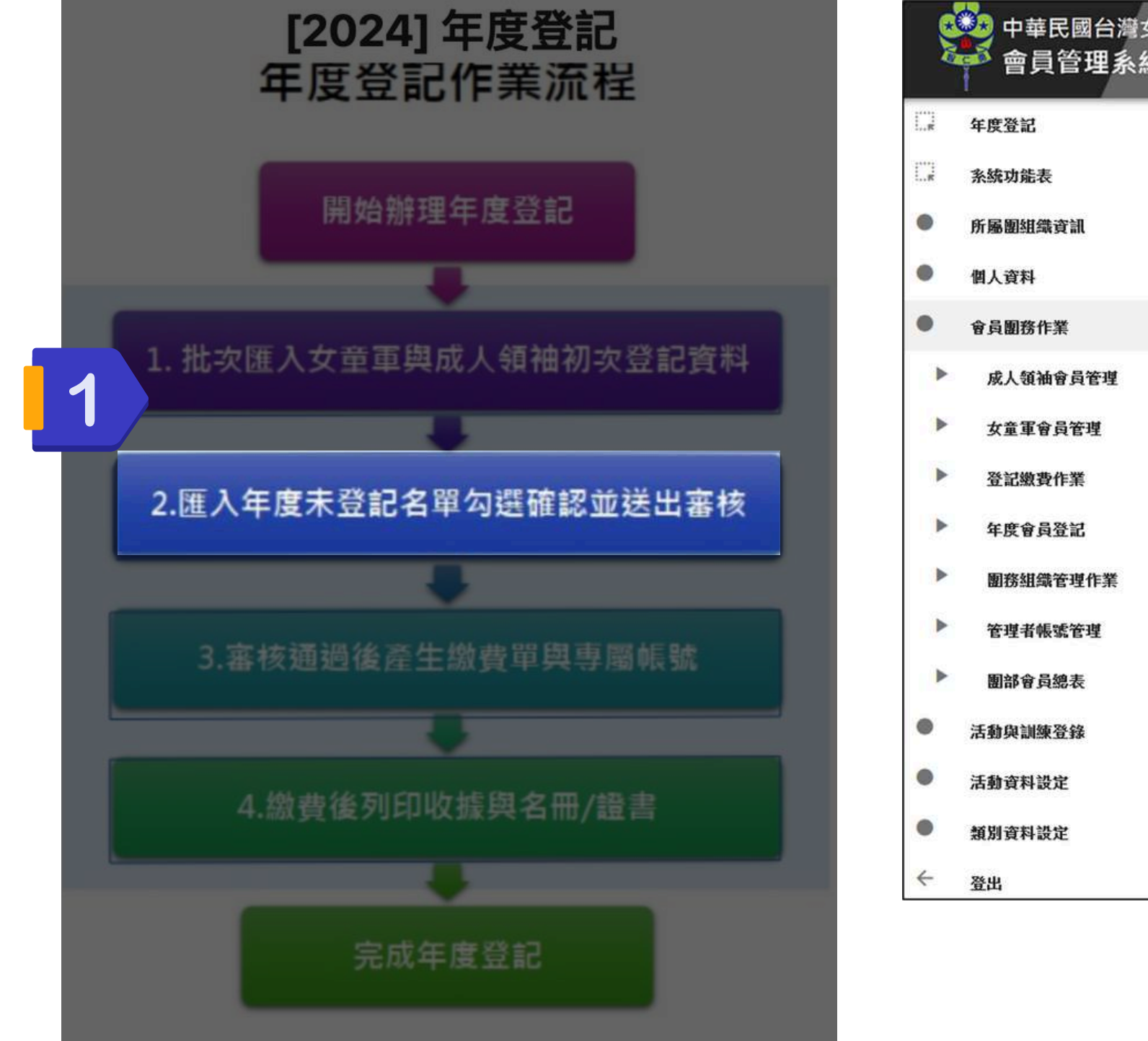

| 灣女童軍<br>多 |                    |           |
|-----------|--------------------|-----------|
|           | 登記繳費作業             |           |
|           | 選擇搜尋的欄位            | •         |
|           | 流水號 登記年            | 度 登記日     |
|           |                    |           |
|           |                    |           |
| Ľ         | 登記繳費作業             |           |
|           | 流水號                | 音登        |
|           | <b>狀態</b><br>指由讀答料 | 202<br>總署 |
| ŧ         | 銀行代碼銀行代碼           | 根號        |
|           | 備註                 |           |
|           |                    |           |
|           | 登記類別               | ▼ 會員      |
|           |                    | -         |
|           |                    |           |
|           |                    |           |
|           |                    |           |
|           |                    |           |

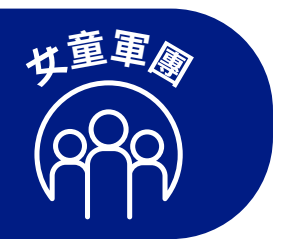

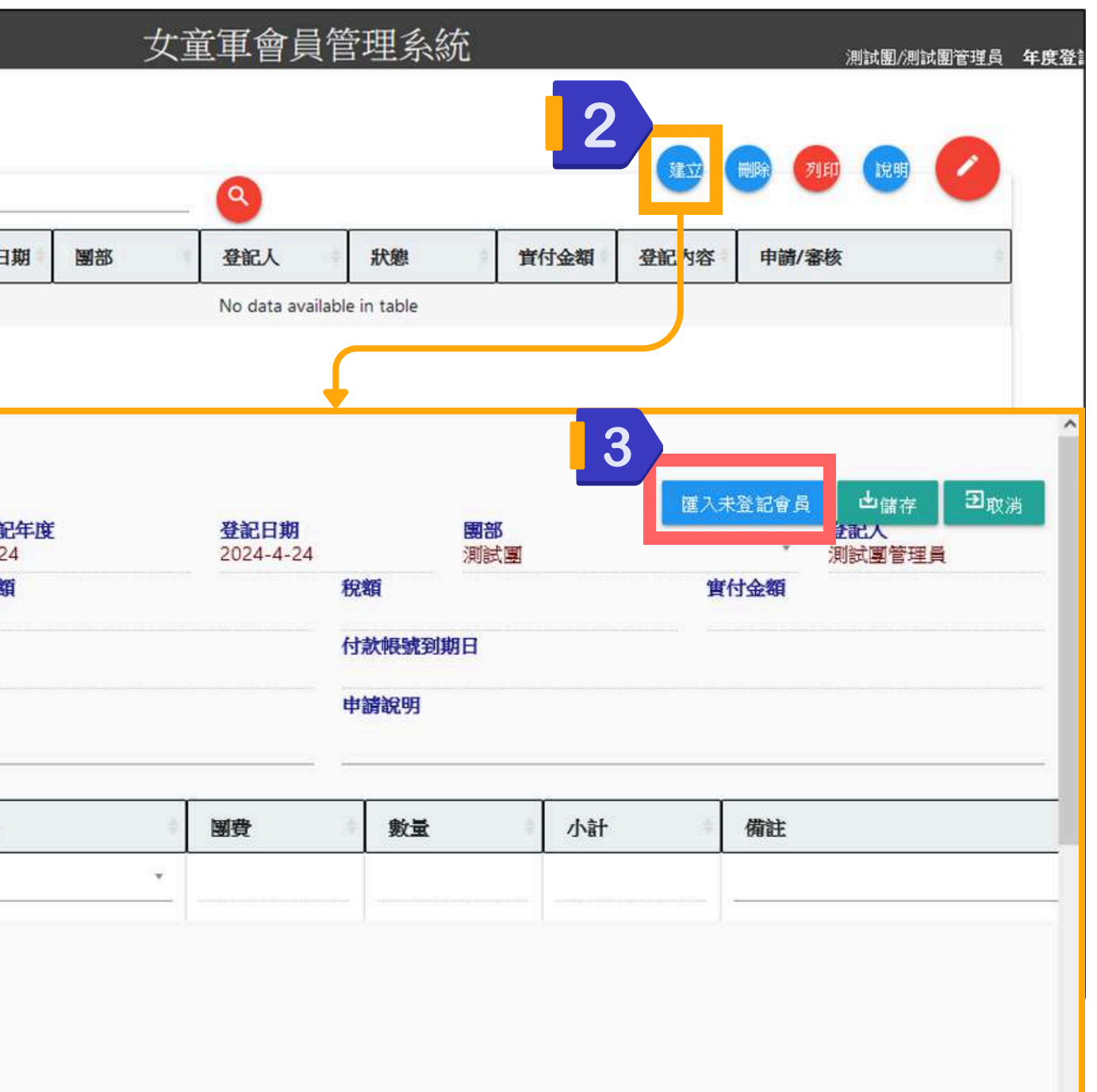

## (2) 匯入年度未登記名單勾選確認並送出審核

|                          |      | 登記年度 2024 | 登記日期<br>2024-4-24 |       | 團部<br>測試團 | 進入未登記會員 |              |                                   |                   |                |               |                  |
|--------------------------|------|-----------|-------------------|-------|-----------|---------|--------------|-----------------------------------|-------------------|----------------|---------------|------------------|
| <mark>伏態</mark><br>食由諸答料 |      | 總額        |                   | 稅額    |           | 實付金額    |              |                                   |                   |                |               |                  |
| 展行代碼                     | 銀行帳號 |           |                   | 付款帳號到 | 期日        |         | - 1000 - 201 |                                   |                   |                |               |                  |
| 爾註                       |      |           |                   | 申請說明  |           |         |              |                                   |                   |                |               |                  |
| 登記類別                     | *    | 會員        | - 國費              | 數量    | - 小       |         |              |                                   | <b>女董車會</b> 員     | 管理系統           |               | 测试图/             |
|                          | *    |           | · •               |       |           | 登記繳費作業  | [登訂          | 已繳費作業                             | ]選擇登記             | 會員             |               | ^                |
|                          |      |           |                   |       |           | 流水號     |              |                                   |                   |                | る意識           | 會員 也儲存 习明<br>登記人 |
|                          |      |           |                   |       |           |         |              | 代碼                                | 姓名                | 所屬團組織          | 類別            | "測試團管理員<br>[1    |
|                          |      |           |                   |       |           | 銀行代碼銀行  |              | A888024901                        | 王國長               | 測試團            | 成人領袖          |                  |
|                          |      |           |                   |       |           | 備註      | ~            | A888024902                        | 陳副國               | 測試團            | 成人領袖          |                  |
|                          |      |           |                   |       | _         |         |              | A888024903                        | 林副图               | 测試网            | 成人領袖          |                  |
|                          |      |           |                   |       |           | 登記類別    |              | A888024904                        | 張領油               | 測試圖            | 成人領袖          | ŧ                |
|                          |      |           |                   |       |           | -       |              | A888024101                        | 女童一               | 测武网            | 女童軍           |                  |
|                          |      |           |                   |       |           |         | ~            | A888024102                        | 女童二               | 測試圈            | 女童軍           |                  |
|                          |      |           |                   |       |           |         |              | A888024103                        | 女童三               | 測試圈            | 女童軍           |                  |
|                          |      |           |                   |       |           |         |              | Construction of the second second | 2 Martinez Arrier | -cyper-mention | ADVERSE TUTIE |                  |

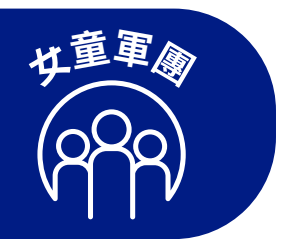

### 團務組織管理作業-批次輸入-注意事項

[團部區域]與[團次]為必填欄位

新增時可以不用填 會重新編碼

| A       | В        | C /     | D     | E             | F     | G       | н         | 1        | J    | К    | L       | M        | N              | 0    | P    | Q | R |
|---------|----------|---------|-------|---------------|-------|---------|-----------|----------|------|------|---------|----------|----------------|------|------|---|---|
| Table:  | basGroup |         |       |               |       |         |           |          |      |      |         |          |                |      |      |   |   |
| key     | keyArea  | teamNum | usage | dateEstablish | state | name    | organizer | contacts | tel1 | tel2 | e_mail  | codeCity | codeCityCounty | addr | memo |   |   |
| * 編碼    | * 園部區域   | *團次     | 是否啟用  | 用成團日期         | 狀態    | * 名稱    | * 主辦單位    | 聯絡人      | 電話1  | 電話2  | * email | 縣市       | 鄉鎮區            | 地址   | 備註   |   |   |
| Y000    | Y        | 000     | 1     | 1 0000-00-00  |       |         |           |          |      |      |         |          |                |      |      |   |   |
| E002523 | E        |         | 1     | 1             |       | 蕙質二國    |           |          |      |      |         | E        |                |      |      |   |   |
| E006523 | E        |         | 1     | 1             |       | 蕙質六團    |           |          |      |      |         | E        |                |      |      |   |   |
| E007523 | E        |         | 1     | 1             |       | 蕙質七團    |           |          |      |      |         | E        |                |      |      |   |   |
| E008523 | E        |         | 1     | 1             |       | 蕙質八團    |           |          |      |      |         | E        |                |      |      |   |   |
| E009523 | E        |         | 1     | 1             |       | 蕙質九團    |           |          |      |      |         | E        |                |      |      |   |   |
| E007423 | E        |         | 1     | 1             |       | 左營國中    |           |          |      |      |         | E        |                |      |      |   |   |
| E033423 | E        |         | 1     | 1             |       | 天翼社區團   |           |          |      |      |         | E        |                |      |      |   |   |
| E050423 | E        |         | 1     | 1             |       | 海洋心社區團  |           |          |      |      |         | E        |                |      |      |   |   |
| E053423 | E        |         | 1     | 1             |       | 文山高中    |           |          |      |      |         | E        |                |      |      |   |   |
| E064423 | E        |         | 1     | 1             |       | 美麗島社區園  |           |          |      |      |         | E        |                |      |      |   |   |
| E007323 | E        |         | 1     | 1             |       | 左營國中    |           |          |      |      |         | E        |                |      |      |   |   |
| E010323 | E        |         | 1     | 1             |       | 旗山農工    |           |          |      |      |         | E        |                |      |      |   |   |
| E013323 | E        |         | 1     | 1             |       | 正興國中    |           |          |      |      |         | E        |                |      |      |   |   |
| E016323 | E        |         | 1     | 1             |       | 林園高中國中部 |           |          |      |      |         | E        |                |      |      |   |   |
| E031323 | E        |         | 1     | 1             |       | 瑞祥高中    |           |          |      |      |         | E        |                |      |      |   |   |
| E032323 | E        |         | 1     | 1             |       | 茄萣國中    |           |          |      |      |         | E        |                |      |      |   |   |
| E033323 | E        |         | 1     | 1             |       | 天翼社區團   |           |          |      |      |         | E        |                |      |      |   |   |
| E046323 | E        |         | 1     | 1             |       | 左營高中    |           |          |      |      |         | E        |                |      |      |   |   |
| E050323 | E        |         | 1     | 1             |       | 海洋心社區團  |           |          |      |      |         | E        |                |      |      |   |   |
| 2. 5    | Workshee | + 6     |       |               |       |         |           |          |      |      | -       |          | 1              | -    |      |   |   |

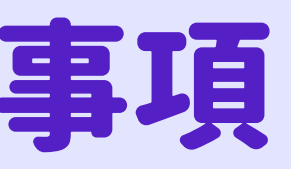

女童軍國

### 各縣市女童軍會管理員進行審核一

| Š | 中華民國台灣女童軍                 |      |              |                 |                      | 女童           | 軍會員管理            |
|---|---------------------------|------|--------------|-----------------|----------------------|--------------|------------------|
|   | 留貝官埋系統<br><sup>年度登記</sup> | ■登言  | 已繳費作業        | ٤               |                      |              |                  |
|   | 系統功能表                     | 選擇搜尋 | 朝的欄位         | •               |                      |              | 2                |
| • | 所屬團組織資訊                   |      | 流水號 🔺        | 登記年度            | 登記日期 🕴               | 團部           | 登記人              |
| • | 個人資料                      |      | A88824170001 | 2024            | 2024-04-24           | 測試團          | 測試團管理員           |
| • | 會員團務作業                    |      |              |                 |                      |              |                  |
| ► | 成人領袖會員管理                  |      |              |                 | 6/ <del>-15</del> // |              |                  |
|   |                           |      |              | 登記綴             | 數質作業                 |              |                  |
|   |                           |      |              | 流水號<br>A8882417 | 0001                 | 登記年度<br>2024 | 登記日期<br>2024-04- |
|   |                           |      |              | 狀態<br>申請中       |                      | 總額<br>2480   |                  |
|   |                           |      |              | 銀行代碼            | <b>銀</b> 彳           | 亍帳號          |                  |
|   |                           |      |              |                 |                      |              |                  |
|   |                           |      |              | 登記類別            |                      | * 含員         | 自國表              |
|   |                           |      |              | 成人領袖年           | 度登記費                 | 張領袖          | 160              |
|   |                           |      |              |                 |                      |              |                  |

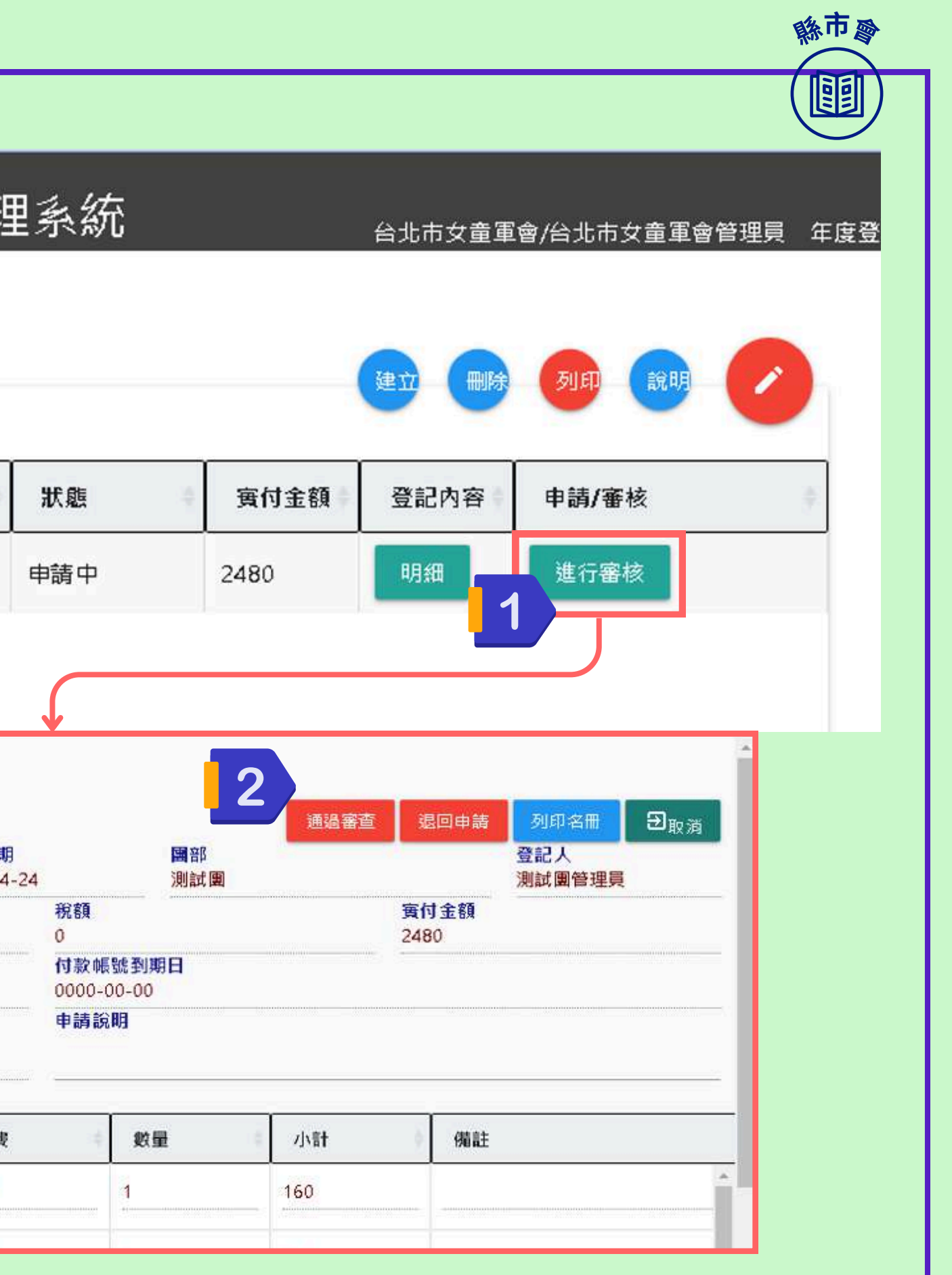

## (3) 審核通過後產生繳費單與專屬帳號

資料匯入完畢後,可提請所屬縣市女童軍會審核,所屬縣市女童軍會審核完畢後,即可產生繳費單。操作步驟如下:

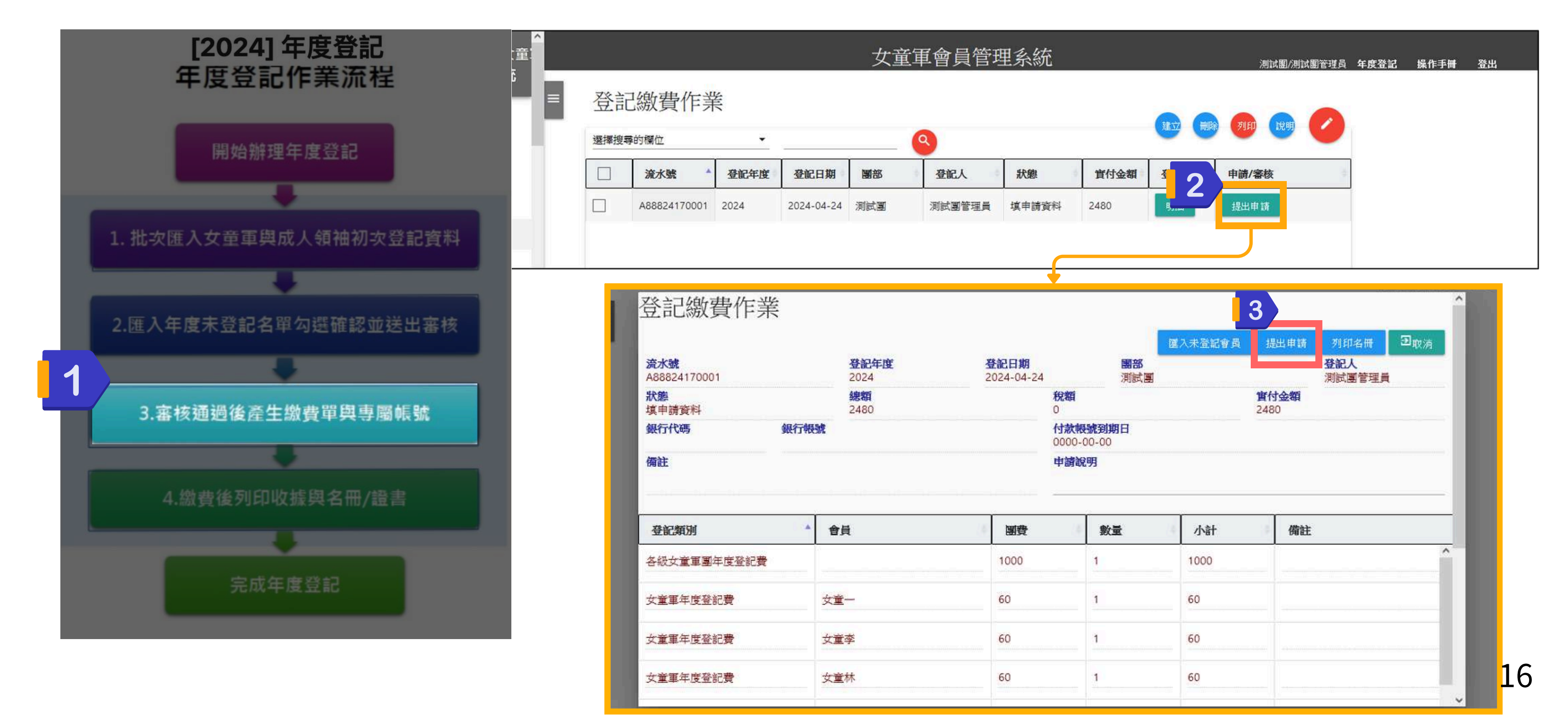

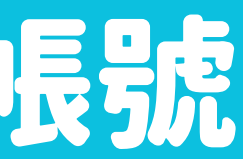

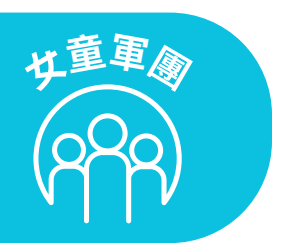

### (3) 審核通過後產生繳費單與專屬帳號

| 登記線費作業<br><del>流水號</del><br>A88824170001<br><del>狀態</del><br>填申請資料<br>细伝伊羅 | ¥<br>名<br>(1)<br>(1)<br>(1)<br>(1)<br>(1)<br>(1)<br>(1)<br>(1)<br>(1)<br>(1) | 登記年度<br>2024<br>總額<br>2480 | 登記日期<br>2024-04-24<br>税額<br>0 | 國部測試團   | 重入未登記會員 | 3<br>提出申<br>費付金額<br>2480 | 请<br>登記 人<br>測能 團管理員                               | <b>②</b> 取消 | 【<br>出<br>出               |
|----------------------------------------------------------------------------|------------------------------------------------------------------------------|----------------------------|-------------------------------|---------|---------|--------------------------|----------------------------------------------------|-------------|---------------------------|
| 備註 登記類別                                                                    | <u>國</u> 建 [1] 和 医 新                                                         | 已繳費作業                      | 000                           | 0-00-00 |         | 0                        | •                                                  |             |                           |
| 各級女童軍團年度登記費                                                                |                                                                              | 流水號 ^                      | <b>登記年度</b>                   | 登記日期    | 國部      |                          |                                                    | 狀態          | <b>고 2호 / 2호</b> /-       |
| 女重車 年度登記費<br>女童軍 年度登記費                                                     |                                                                              | 100024170001               |                               |         | 7796468 | 0.0                      | 登記繳費                                               | 費作業         |                           |
| L                                                                          |                                                                              |                            |                               |         |         |                          | <b>流水號</b><br>A88824170001<br><b>狀態</b><br>已核准,請申詞 | 有付款帳號       | 登記4<br>2024<br>總額<br>2480 |
|                                                                            |                                                                              |                            |                               |         |         |                          | 銀行代碼<br>備註                                         | 銀行報         | 號                         |
|                                                                            |                                                                              |                            |                               |         |         |                          | <b>登記類別</b><br>成人領袖年度發                             | ▼<br>登記費    | <b>會員</b><br>張領袖          |
|                                                                            |                                                                              |                            |                               |         |         |                          | 成人領袖年度發                                            | 記費          | 林副團                       |

成人領袖年度登記費

王璽長

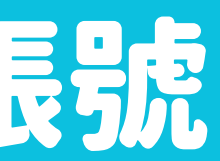

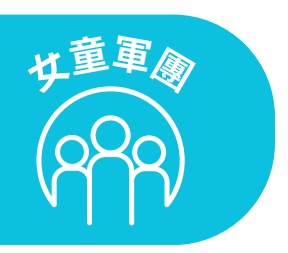

#### 提出申請】後,所屬縣市女童軍會會進行審核,審核完畢將 現【申請付款帳號】按鈕

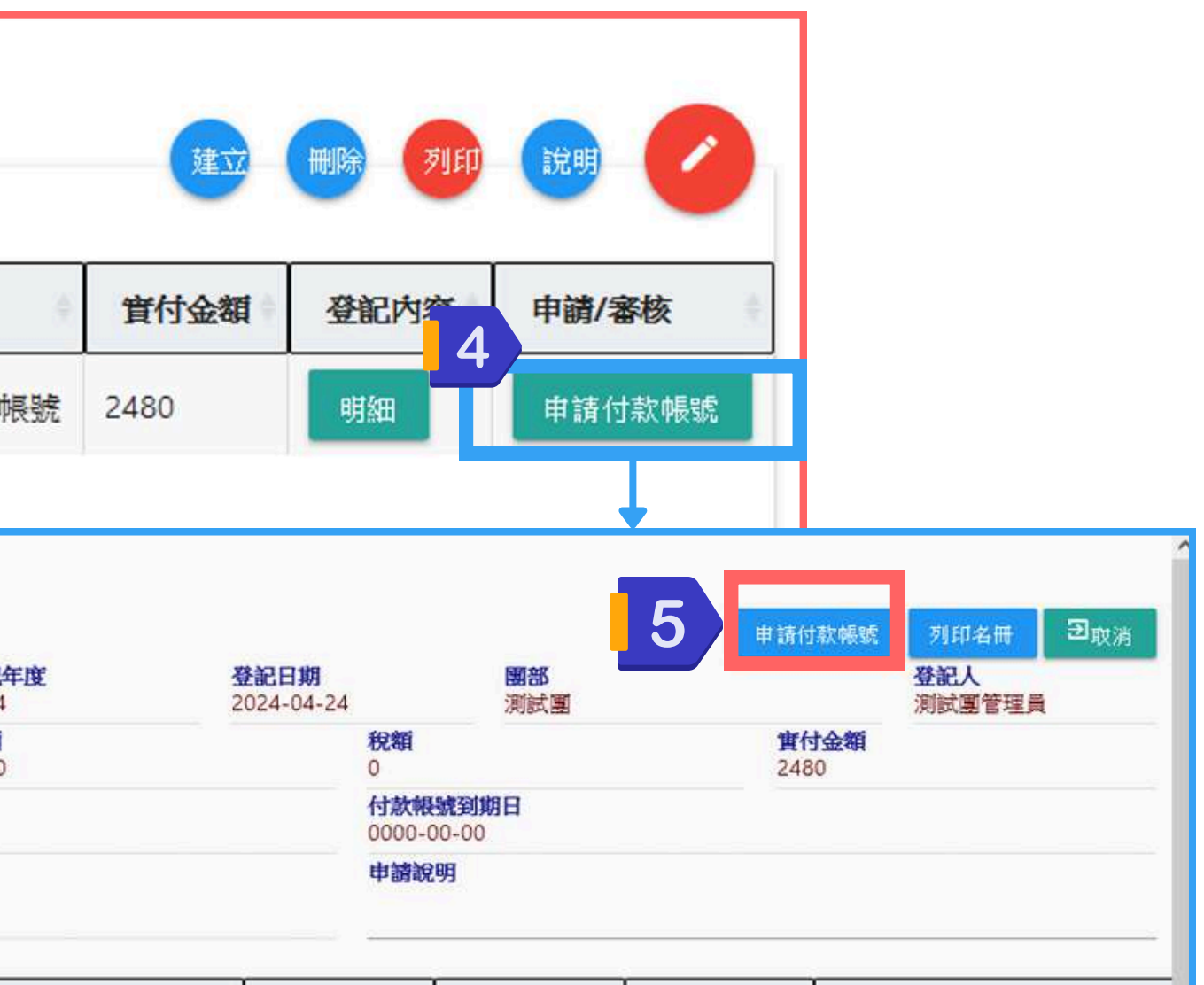

| 費團  | 數量 | 小計  | 備註       |
|-----|----|-----|----------|
| 160 | 1  | 160 | <b>^</b> |
| 160 | 1  | 160 | 17       |
| 160 | 1  | 160 |          |

(3) 匯入年度未登記名單勾選確認並送出審核

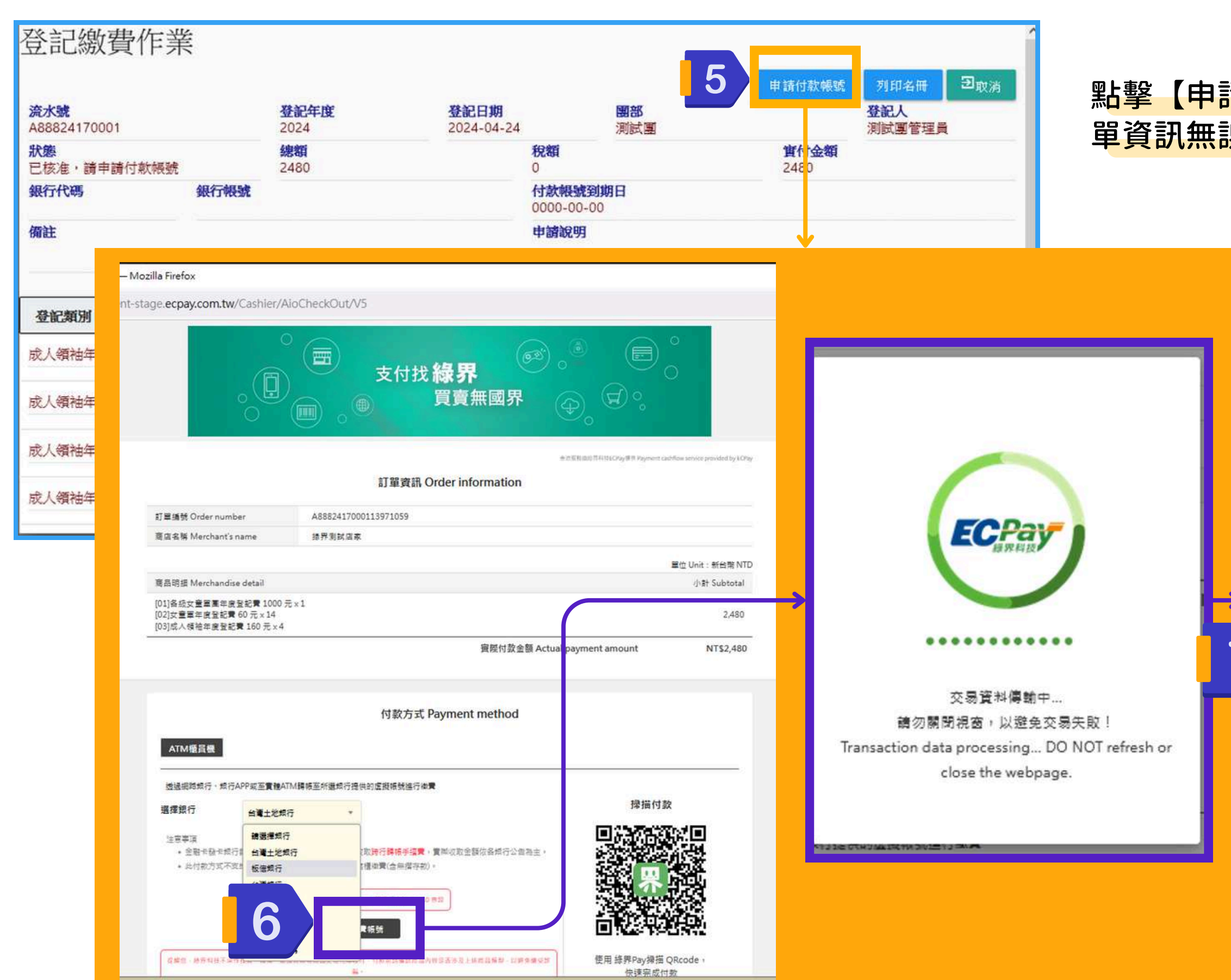

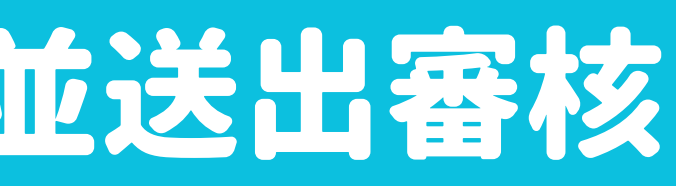

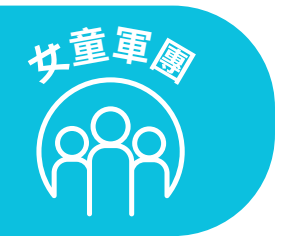

#### 點擊【申請付款帳號】按鈕後,將跳轉到綠界頁面,請確認訂 單資訊無誤後,填寫付款方式,並送出以產生匯款帳號

|                                                                                                  | 付款資訊                                                                                 |                                                                                                   |                               |
|--------------------------------------------------------------------------------------------------|--------------------------------------------------------------------------------------|---------------------------------------------------------------------------------------------------|-------------------------------|
| 單插號 Order number                                                                                 | A8882417000113971059                                                                 |                                                                                                   |                               |
| 店名稱 Merchant's name                                                                              | 缘界测试店家                                                                               |                                                                                                   |                               |
| 散方式 Payment method                                                                               | ATM擴展被                                                                               |                                                                                                   |                               |
|                                                                                                  |                                                                                      |                                                                                                   | 單位 Unit:新台幣 NTD               |
| 品明鑽 Merchandise detail                                                                           |                                                                                      |                                                                                                   | 小計 Subtotal                   |
| 01]各级女童軍軍年度登記費 1000<br>2]女童軍年度登記費 60 元×14<br>3]成人领袖年度登記費 160 元×4                                 | 元×1                                                                                  |                                                                                                   | 2480                          |
|                                                                                                  |                                                                                      | 應付金額 Payable amount                                                                               | NT\$ 2,480                    |
| TM 塗費帳號                                                                                          | 銀行代碼 005<br>帳號 **** **** **** ****<br>瀏試環結體勿實解激費                                     |                                                                                                   |                               |
| ·青薪止時間                                                                                           | 2024/05/04 23:59:59                                                                  |                                                                                                   |                               |
|                                                                                                  |                                                                                      |                                                                                                   |                               |
| 注意事項 Notice:<br>ATM 後覺 感動可透過實種ATM<br>ATM 優員 機「歸版」功能;單<br>版」功能)。<br>適用【後費】 法短之 統行ATM<br>物方、 士罗教符。 | 1種員無以及規約銀行歸條(規時銀行須開通「非的定歸族<br>筆不可超過3萬元;如超過3萬元,讀點選「做費」功能<br>權員卷:台新銀行,玉山銀行,中國信託、華南銀行,9 | 」);不支援ATM櫃員座無卡存款功能及與行證櫃做責(含無<br>6年 <b>做責流程說明。(第一</b> 與行張使用「做費」功能,板倍<br>9一類行,富邦類行。台灣規行,土地與行、彭伯類行、身 | 8齋存款)。<br>還行現使用「講<br>置成行、緊張世華 |

# (4) 繳費後列印收據與名冊/證書

• 繳費完成後,可列印登記文件,以下以【成人領袖證書列印】操作步驟為例,其他的功能類似

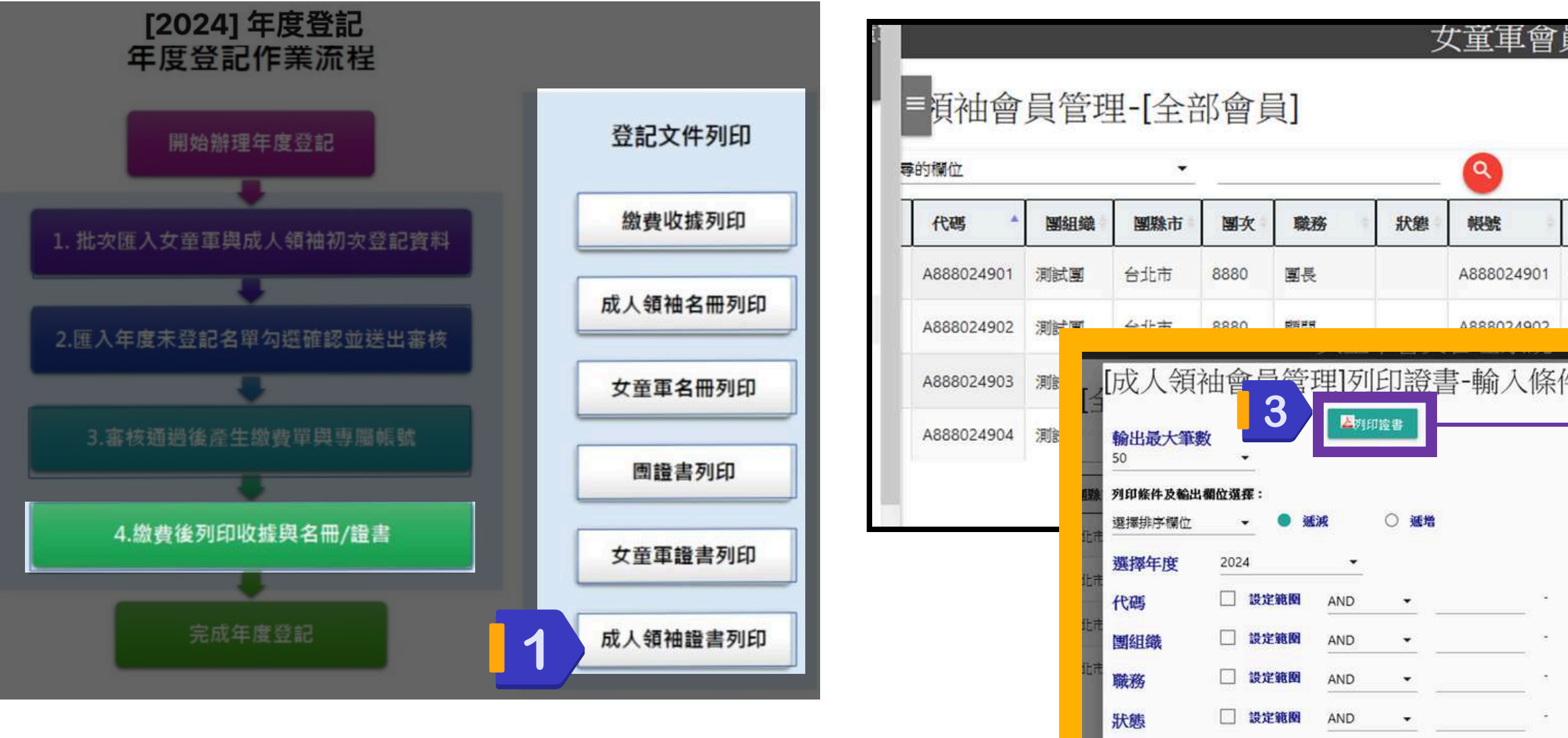

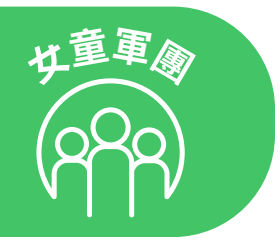

• 🗆

÷ 🗆

2 設定範囲

設定範圍

AND

AND

AND

是否啟用

特殊案例

建立時間

| 員管理                        | 里系統        |                                         |                   |                     | 測試                                                                          | 2             | 員證書                                                                                               | 年度登記             | 操作手册                | 登出            |
|----------------------------|------------|-----------------------------------------|-------------------|---------------------|-----------------------------------------------------------------------------|---------------|---------------------------------------------------------------------------------------------------|------------------|---------------------|---------------|
|                            |            | 年度 重置                                   | 批次                | 新增修改                |                                                                             | <b>7</b> 11   |                                                                                                   |                  |                     |               |
| 姓名                         | 生日         | 身分證ID                                   | 手機                | 電子郵件信箱              | I.                                                                          | +             | 備註                                                                                                | 繳費紀錄             | 5                   |               |
| 王國長                        | 1990-01-01 | A223123456                              | wang@gstaiwan.org |                     |                                                                             |               |                                                                                                   |                  |                     |               |
| त्मे ज्या <del>प्र</del> ा | 1995-02-02 | 4223567890                              |                   | chanft@astaiwa      | in ora                                                                      |               |                                                                                                   |                  |                     |               |
| <u>+</u><br>               |            | ▲ U U U U U U U U U U U U U U U U U U U | A   ✓             | www.gstaiwan.org.ti | <b>中華民國</b><br>Girl S<br>成人名<br>Certifica<br>姓名:<br>證記年度:<br>縣市園次:<br>主辦單位: |               | onp?&tuni<br>自動線放<br>of Taiwan<br>を記録書<br>Registration<br>長<br>024901<br>2024) 年度<br>市 第 888<br>創 | E=leaderMemb<br> | er&untoMode∍<br>₽ T | -02°Ω?<br>°LE |
|                            |            |                                         |                   |                     | 理事                                                                          | 長居            | ]韻采                                                                                               |                  |                     |               |
|                            |            |                                         |                   |                     | 中華民                                                                         | <b>1</b> 2024 | 年4月26日                                                                                            |                  |                     |               |
|                            |            | ~                                       |                   |                     |                                                                             |               |                                                                                                   |                  |                     |               |

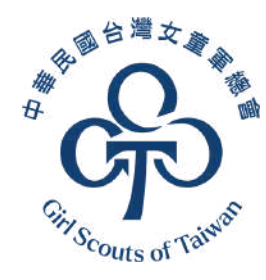

如有系統操作問題或是建議 歡迎來信本會資訊組 information@gstaiwan.org 我們將儘速回覆,謝謝!

# 感謝您參與測試

#### 旭黑富源資訊有限公司 - 2024.06